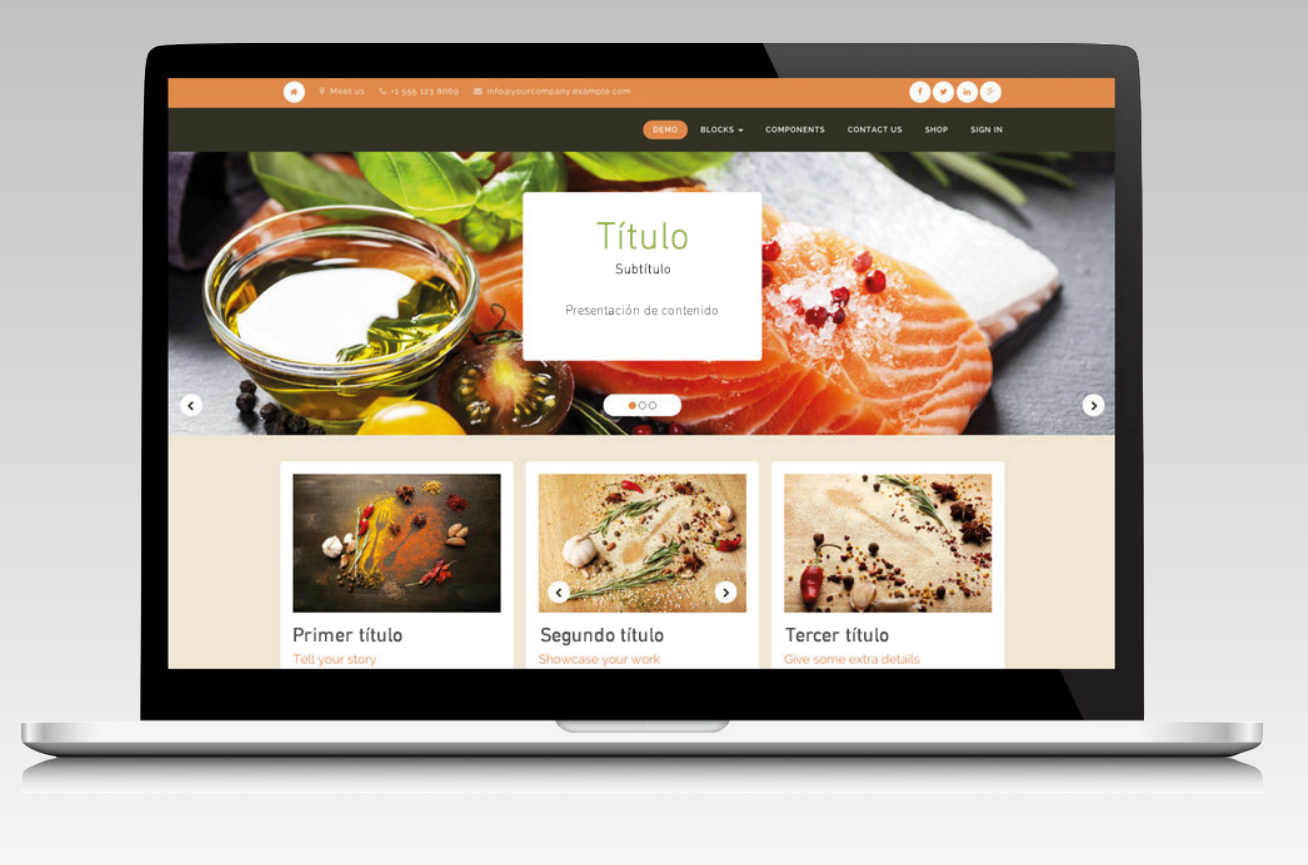

# Creá tu sitio web con MVD Simple

Sin conocimientos técnicos, podrás crear tus propias páginas arrastrando y soltando textos, imágenes, videos, mapas y ¡mucho más!

MONTEVIDEOCOMM®

## Agregar el logotipo de mi empresa en el sitio

Seleccioná en el menú ubicado en el ángulo superior izquierdo la opción **Sitio Web** / **Empresas.** 

Hacé clic sobre el nombre de tu empresa y seleccioná el botón **Editar** ubicado en el cabezal superior.

| Tu logo                      | Companies / MOI | NTEVI           | DEO COM                   | М             |               |                            |                        | III (7 |
|------------------------------|-----------------|-----------------|---------------------------|---------------|---------------|----------------------------|------------------------|--------|
| Lista Compañias<br>Compañías | Tu logo         | Compa           | ny Name                   |               |               |                            |                        |        |
| Compañias Propiedades        |                 | Compa<br>e.g. G | ny Tagline<br>Iobal Busin | ess Solution  | s             |                            |                        |        |
|                              | General Infor   | mation          | Configurati               | ion Report    | Configuration |                            |                        |        |
|                              | Address         |                 | Street 2                  |               |               | Phone<br>Fax               |                        |        |
|                              |                 |                 | City                      | State         | •] [ZIP       | Email                      | info@montevideo.com.uy |        |
|                              | Website         |                 | http://www                | montevideocor | mm.uy         | Tax ID<br>Company Registry |                        |        |

Para cambiar el logo ubicate sobre el logotipo existente y seleccioná el icono lápiz que te va a permitir acceder a tu dispositivo para seleccionar el nuevo logo.

Para que los cambios que hayas realizado sean guardados cliqueá el botón **Salvar** 

## Editar la página principal del sitio

La primera vez que ingreses con tu usuario al sitio quedarás ubicado en la página principal, que por defecto se mostrará con un diseño predeterminado.

Para modificar este diseño hacé clic en el botón **Editar** ubicado en la barra superior de la pantalla. Podrás editar cada uno de los elementos del diseño haciendo clic en cada uno de ellos. También podés eliminar elementos existentes e incluir nuevos desde la pestaña **Insertar bloques** ubicada en el margen izquierdo de la pantalla.

# Editar textos

Para editar un texto existente hacé clic sobre el mismo. Podés escribir directamente o copiar y pegar de otro documento, también podés modificar el tipo de letra, tamaño, etc., con las diferentes herramientas del editor ubicadas en el borde superior de la pantalla, o haciendo clic en personalizar.

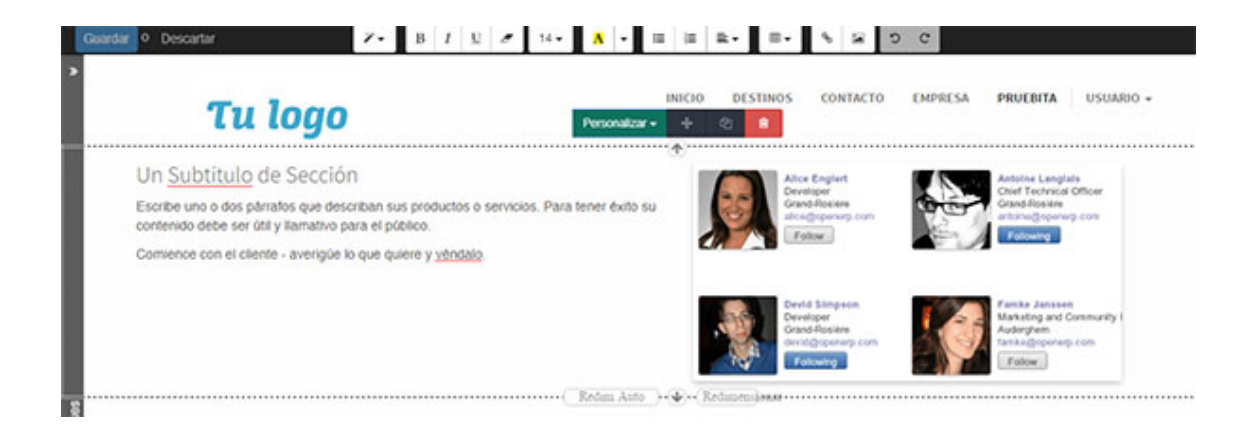

# Editar imágenes

Para modificar una imagen existente hacé doble clic sobre la misma. Se abrirá un panel que te va a permitir seleccionar una nueva imagen de tu dispositivo o añadir la url de una imagen en línea.

En este mismo panel podés seleccionar también un documento, ícono o video.

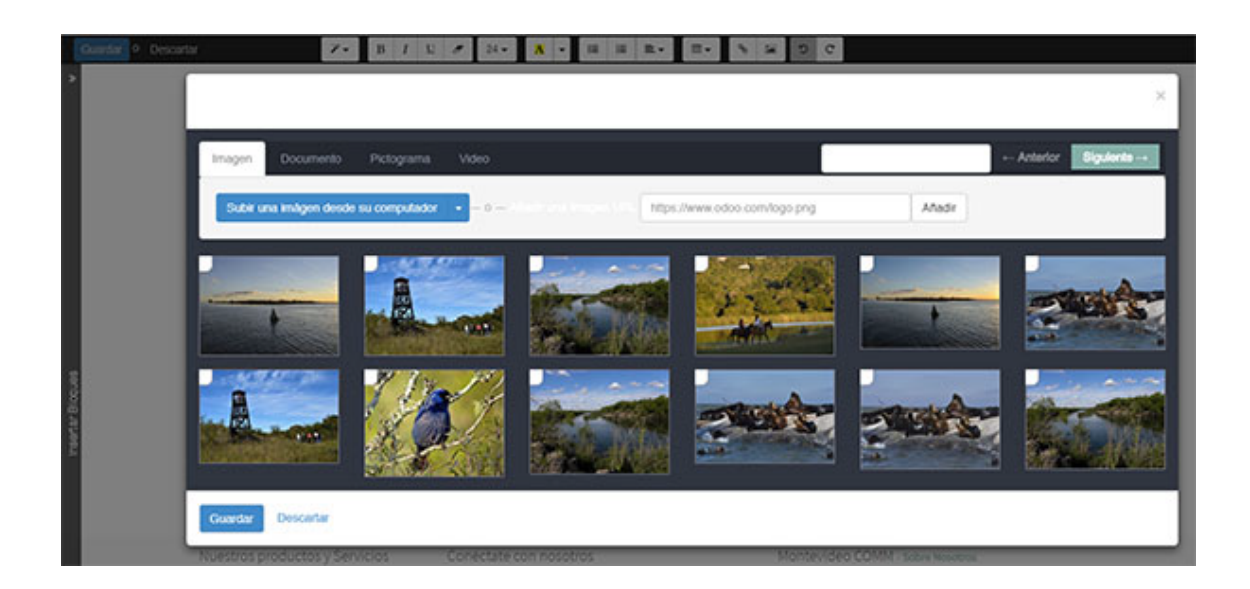

Una vez que hayas hecho las modificaciones hacé clic en el botón **Guardar** ubicado en el ángulo superior izquierdo.

#### Insertar nuevos elementos de diseño

Al hacer clic en el botón **Editar** se activará la pestaña **Insertar bloques** (ubicada en el margen izquierdo de la pantalla) donde encontrarás 4 grandes grupos de bloques de diseño: Estructura, Contenido, Característica y Efecto

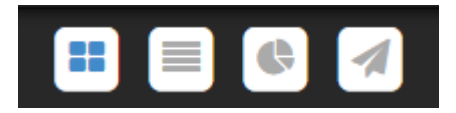

Hacé clic sobre los íconos para cambiar de un bloque al otro.

Dentro de cada bloque encontrarás distintas opciones de diseño, para aplicarlas seleccioná la opción y arrastrala sobre la página.

| Gundar © Decortar<br>C Carbondura<br>C Estructura<br>C Estructur | At: Insper Barner de Ooso Tru logo Jun Subtitulo de Sección Sortee uno o dos páratos que desortean contensió debe ser citi y Barnativo para el Corrience con el cliente - avergõe lo que | 100% IN% I 20% <b>B A A A O C</b><br>sus productos o servicios. Para tener évito su<br>pódeleo.<br>guéres y véndalo. | DO IM T22 IM IM IM IM   DECIO DESTRICS CONTACTO                                                                                      | CENTRESA PROCESTA DESUMBO -<br>CANADA AND AND AND AND AND AND AND AND AN                                                                                                    |
|----------------------------------------------------------------------------------------------------|----------------------------------------------------------------------------------------------------|----------------------------------------------------------------------------------------------------|----------------------------------------------------------------------------------------------------|----------------------------------------------------------------------------------------------------|
|                                                                                                    | Nuestros productos y Servicios<br>Incio                                                                                                    | Contectate con nosotros<br>Contectenos<br>Notoas                                                                     | Montevideo CO<br>Bornos un equipo<br>de todos a través<br>productos genais<br>Nuesteos product<br>medianas que qu<br>English Español | MM - sobre Novotree<br>de personas apasisonadas cuya meta es mejorar la vida<br>de productos disruptivos. Nosotros construumos<br>s para resolter sus problemas empresanales.<br>os están disendos para empresas pequeñas y<br>esen optimizar su sendimiento. |

# Crear una nueva página y sección del menú

Para crear una nueva página ubicate en la pestaña sitio web (o website). Una vez allí seleccioná **Contenido / Nueva página** en el menú ubicado en el ángulo superior derecho de la pantalla.

En el panel que se abrirá a continuación ingresá el nombre de la nueva página y cliqueá **Siguiente** manteniendo cliqueada la opción **Añadir página en el menú.** 

| ulo de Sección                                                                                   | Nueva Página            |                          | \$                 |  |
|--------------------------------------------------------------------------------------------------|-------------------------|--------------------------|--------------------|--|
| los párrafos que describan s<br>ser útil y llamativo para el p<br>el cliente - averigüe lo que q | Titulo de la<br>Página: | Añadir página en el menú |                    |  |
|                                                                                                  |                         |                          | Siguiente Cancelar |  |
|                                                                                                  |                         |                          |                    |  |

# Aplicarle diseño a una página

Para añadirle diseño a una nueva página ubicate sobre la sección elegida del menú y hacé clic en el botón **Editar** ubicado en el borde superior de la pantalla. Se activará la pestaña **Insertar bloques** ubicada en el margen izquierdo. (\* ver item insertar nuevos elementos de diseño)

#### Crear una nueva sección del menú con link a otro sitio o casilla de correo

Seleccioná en la pestaña sitio web (o website) la opción **Contenido/Editar menú**. En el panel a continuación podés crear nuevas secciones con link a un url exterior o correo electrónico yendo al link **Añadir opción del menú**.

| Un Subtitulo de Sección Escribe uno o dos pteratos que describan s                                                                                                    |  |
|----------------------------------------------------------------------------------------------------|--|
| Escribe uno o dos párratos que describan s 🔳 Destinos                                                                                                    |  |
|                                                                                                    |  |
| Contento della la las y autorizado para la productiva del contento della contento della della de |  |
| Е Спрема                                                                                                    |  |
| II pruota II D                                                                                                    |  |
| Añadir Opción de Menú Anastre un menú a la derecha para crear un sub-menú                                                                                                    |  |
| Guestari Descartar                                                                                                    |  |
|                                                                                                    |  |

### Eliminar secciones o crear un submenú

Seleccioná en la pestaña sitio web (o website) la opción **Contenido/Editar menú.** Para editar una sección hacé clic en icono **editar**, para eliminar una sección hacé clic en el icono **eliminar**. También podés crear un submenú arrastrando la sección a la derecha por debajo de la sección principal.